# Rolog version 3.8.3 - Vejledning

# Indhold

| Generelt                     |
|------------------------------|
| Startside 3                  |
| "På vandet" fane             |
| Opret ny rotur 4             |
| Opret ny SUP-tur 6           |
| Opret ny kajaktur            |
| "Ergometerroning"-fanen      |
| Opret ny ergometerrotur      |
| Opret ny ergometerkajaktur11 |
| Menuoversigt                 |
| Filer                        |
| Backup                       |
| Afslut11                     |
| Opret/Ret11                  |
| Opret/ret robåd11            |
| Opret/ret kajak12            |
| Opret/ret SUP13              |
| Opret/ret rute               |
| Lister og statistik15        |
| Robåd15                      |
| Personlig log15              |
| Statistik – Alle             |
| Dagslog – Alle               |
| Bådlog16                     |
| Kajak                        |
| Personlig log                |
| Statistik -Alle              |
| Dagslog – Alle               |
| Kajaklog                     |

| SUP                          | 17 |
|------------------------------|----|
| Personlig log                |    |
| Statistik -Alle              |    |
| Dagslog – Alle               |    |
| Samlet statistik – På vandet |    |
| Samlet statistik – Ergometer |    |
| Medlemsliste                 |    |
| Gæsteliste                   |    |
| Administration               |    |
| Opsætning                    | 20 |
| Fanebladet Grænser           |    |
| Fanebladet Brugerrettigheder | 22 |
| Fanebladet Administrator     |    |
| Fanebladet Database          | 25 |
| Fanebladet Funktioner        |    |
| Fanebladet Mail              |    |
| Fanebladet Web server        |    |
| Medlemmer                    |    |
| Nyt medlem                   |    |
| Nuværende medlemmer          |    |
| Tidligere medlemmer          |    |
| Skift ro-status              |    |
| Skift SUP-status             |    |
| Gæsteliste                   |    |
| Skift brugeradgangskode      |    |
| Hjælp                        |    |
| Aktivering                   | 42 |
| Brugervejledning             | 42 |
| Om                           |    |

# Generelt

Rolog er et program der grundlæggende kan anvendes til at registrere forskellige aktiviteter i en roklub og efterfølgende på baggrund af registreringerne uddrage forskellige oversigter/statistikker for roaktiviteterne. Se under *Lister og statistik*.

Rolog-programmet understøtter registrering af følgende roaktiviteter:

- Roning i robåde (inrigger og outrigger)
- Roning i kajak (havkajak, turkajak kapkajak og surfkajak)
- SUP (Stand Up Paddling)
- Roergometer
- Kajakergometer

De enkelte aktiviteter kan aktiveres under Opsætning.

Før Rolog'en kan tages i brug er det for det meste nødvendigt at foretage nogle ændringer til opsætningen. Se under *Opsætning*.

# **Startside**

Rolog'en vil starte op med en oversigt over fartøjer på vandet. Dvs. med startsiden med "På vandet" fanen aktiv.

# "På vandet" fane

Hvilke vandaktiviteter der vises på opstartsfanen bestemmes af hvad der er valgt under opsætning (se *Fanebladet Funktioner*). Hvis visning af alle tre vandaktiviteter er tilvalgt, vil Rolog'en starte op med følgende oversigtsbillede (standardopsætning viser kun rooversigt og kajakoversigt):

|               |           |        |          |              |        | Ro                  | både på    | vandet      |              |              |                       |                   |                      |                         |        |
|---------------|-----------|--------|----------|--------------|--------|---------------------|------------|-------------|--------------|--------------|-----------------------|-------------------|----------------------|-------------------------|--------|
|               | Bådnavn   | Roer 1 | Roer 2   |              | Roer 3 | Roe                 | r 4        | Styrmand    |              | Kontaktmobil | Afgangstid            | Forventet hjen    | komst Startsted      | Destination             | Afstan |
| pret ny rotur |           |        |          |              |        |                     |            |             |              |              |                       |                   |                      |                         |        |
|               |           |        |          |              |        | SL                  | JP'er på v | vandet      |              |              |                       |                   |                      |                         |        |
| et ny SUP-tur | SUP-navn  | Roer   | Kontaktm | obil Afgangs | tid    | Forventet hjemkomst | Startsted  | Destination | Afstand (km  | ) Bemærknin  | g (F.eks. vejret, øve | lser, oplevelser) |                      |                         |        |
|               |           |        |          |              |        | Kaj                 | akker på   | vandet      |              |              |                       |                   |                      |                         |        |
|               | Kajaknavn | Roer 1 | Frigivet | Roer 2       | Fr     | igivet Kontaktmobil | Afgangstid | Forventet   | hjemkomst St | artsted      | Destination           | Afstand (km) Bem  | ærkning (F.eks. vejr | et, øvelser, oplevelser |        |
| t ny kajaktur |           |        |          |              |        |                     |            |             |              |              |                       |                   |                      |                         |        |
|               |           |        |          |              |        |                     |            |             |              |              |                       |                   |                      |                         |        |

I det følgende beskrives hver turoprettelsesknap i sit eget underafsnit.

#### **Opret ny rotur**

For at se oversigt over robåde på vandet på startsiden, skal denne visning være aktiveret. Se *Fanebladet Funktioner* under opsætning.

For at oprette en ny rotur klikkes der den store knap til venstre for oversigten:

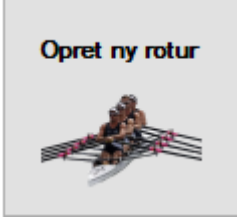

Herved åbnes en formular til oprettelse af en rotur. Udseendet afhænger af hvilken type robåd der er valgt. Herunder ses et eksempel for en firer med styrmand. Bemærk at det er muligt at lade en plads stå tom, men der skal altid angives en styrmand dvs. bådansvarlig:

| 🖊 Opret rotur                           |                                    |        |                                 |                                                     | <b>+</b>                        | _       |                       |                  | ×  |
|-----------------------------------------|------------------------------------|--------|---------------------------------|-----------------------------------------------------|---------------------------------|---------|-----------------------|------------------|----|
| Robåd: Robåd                            | en                                 | ~      | <b>Bema</b><br>Der sk<br>Det er | <b>erk!</b><br>al <u>altid</u> vælg<br>derimod muli | jes en styrma<br>gt at lade der | nd (bå  | adansvar<br>e plads s | lig).<br>tå tom. |    |
| Stymand<br>Anders And<br>I Har mobil me | ∽<br>d på vandet                   | Status | ]                               |                                                     |                                 |         |                       |                  |    |
| Roer 1<br>Andersine And                 | ✓<br>d på vandet                   | Status |                                 |                                                     |                                 |         |                       |                  |    |
| Roer 2<br>Georg Gearløs                 | ✓ vandet                           | Status |                                 |                                                     |                                 |         |                       |                  |    |
| Roer 3<br>Joakim Von And                | ✓ vandet                           | Status |                                 |                                                     |                                 |         |                       |                  |    |
| Roer 4                                  | d på vandet                        | Status |                                 |                                                     |                                 |         |                       |                  |    |
| Udgangspunkt:                           | Herfra                             |        | ~                               | Bemærk!<br>Søfartsstyrel                            | sen anbefale                    | r at de | er altid me           | edbring          | es |
| Destination:<br>Starttid:               | Langtbortistan<br>05-01-2018 20:34 |        | ~                               | en mobil (elle                                      | er VHF-radio)                   | i vano  | itæt hyls             | ter!             |    |
| Forventet hjemkoms<br>Bemærkning:       | t: 05-01-2018 23:34                |        |                                 | Kontaktmol                                          | oil på vand                     | et: [   | 09 87 6               | 5 43             |    |
|                                         |                                    | ОК     |                                 | Fortryd                                             |                                 |         |                       |                  |    |

Turen oprettes når der klikkes på OK. Når turen er oprettet vil den optræde på oversigten over både på vandet:

| Bådnavn | Roer 1        | Roer 2        | Roer 3         | Roer 4 | Stymand    | Kontaktmobil | Afgangstid          | Forventet hjemkomst | Startsted | Destination    | Afstand (km) | Bemærkning (F. |
|---------|---------------|---------------|----------------|--------|------------|--------------|---------------------|---------------------|-----------|----------------|--------------|----------------|
| Robåden | Andersine And | Georg Gearløs | Joakim Von And |        | Anders And | 09 87 65 43  | 05-01-2018 20:34:00 | 05-01-2018 23:34:00 | Her fra   | Langtbortistan | 100          |                |
|         |               |               |                |        |            |              |                     |                     |           |                |              |                |

Hvis hjemkomsttidspunktet overskrides, vil turen blive fremhævet med rødt.

Efter hjemkomsten afsluttes turen ved at klikke på turen. Herved fremkommer følgende formular:

| 🗡 Opdater tur | - □ >                                                | × |
|---------------|------------------------------------------------------|---|
| Kommet hjem   | Ret destination: Langt væk v - eller distance: 20 km |   |
| Bemærkninger: |                                                      |   |
| [             | OK Ret Fortryd Slet                                  |   |

Det er muligt at ændre destination og/eller distance samt tilføje en bemærkning inden turen afsluttes ved at sætte tjekmærke ud for "Kommet hjem" og trykke OK.

Denne formular giver også mulighed for at slette den pågældende tur.

Klikker man på Ret åbnes følgende formular:

| Ret rotur                                     |                                                    | —    |      |       | × |
|-----------------------------------------------|----------------------------------------------------|------|------|-------|---|
|                                               |                                                    |      |      |       |   |
| Robåd: To                                     | eren 🗸                                             |      |      |       |   |
|                                               |                                                    |      | _    |       |   |
| Roer 1: Joa                                   | akim Von And 🗸 🗸                                   | 3    |      |       |   |
| Roer 2: An                                    | ders And 🗸 🗸                                       | 1    |      |       |   |
|                                               |                                                    |      |      |       |   |
|                                               |                                                    |      |      |       |   |
|                                               |                                                    |      |      |       |   |
|                                               |                                                    |      |      |       |   |
| Udgangspunkt:                                 | Klubben                                            | ~    |      |       |   |
| Destinations                                  | Lanatural                                          |      |      | 20 1  |   |
| Destination:                                  | Langt Væk                                          | e    | lier | 20 Kr | _ |
|                                               |                                                    |      |      |       | n |
| Starttid:                                     | 02-05-2018 17:57 🗐 🔻                               |      |      |       | n |
| Starttid:<br>Forventet hjemke                 | 02-05-2018 17:57                                   |      |      |       | n |
| Starttid:<br>Forventet hjemk                  | 02-05-2018 17:57<br>omst: 02-05-2018 20:57<br>     |      |      |       | n |
| Starttid:<br>Forventet hjemk<br>Bemærkninger: | 02-05-2018 17:57<br>→  omst: 02-05-2018 20:57<br>→ |      |      |       | n |
| Starttid:<br>Forventet hjemk<br>Bemærkninger: | 02-05-2018 17:57<br>omst: 02-05-2018 20:57<br>▼    | Clat |      |       | n |

Her er det muligt at ændre på bemandingen eller ændre på tur eller tider.

# **Opret ny SUP-tur**

For at se oversigt over SUP-boards på vandet på startsiden, skal denne visning være aktiveret. Se *Fanebladet Funktioner* under opsætning.

For at oprette en ny SUP-tur klikkes der den store knap til venstre for oversigten:

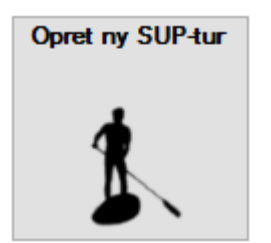

Herved åbnes en formular til oprettelse af en SUP-tur:

| 🗡 Opret SUP-tur                                                                 | +                                                | _          |                                          |
|---------------------------------------------------------------------------------|--------------------------------------------------|------------|------------------------------------------|
| SUP-board: SUP-t                                                                | oard                                             | ~          | ]                                        |
| Roer                                                                            |                                                  |            | ]                                        |
| Andersine And                                                                   | ~                                                |            |                                          |
| Har mobil med p                                                                 | å vandet                                         |            |                                          |
| Bemærk!<br>Søfartsstyrelsen anbe<br>radio) i vandtæt hylst<br>Kontaktmobil på v | faler at der altid med<br>er!<br>andet: 22 22 22 | bringes en | mobil (eller VHF-<br>Afkryds eller skriv |
| Udgangspunkt:                                                                   | Klubben                                          |            | ~                                        |
| Destination:                                                                    | Langt væk                                        |            | ~                                        |
| Starttid:                                                                       | 05-01-2018 21:01                                 |            |                                          |
| Forventet hjemkomst:                                                            | 05-01-2018 22:01                                 |            |                                          |
| Bemærkning:                                                                     |                                                  |            |                                          |
|                                                                                 | ОК                                               | Fortryd    |                                          |

Turen oprettes når der klikkes på OK. Når turen er oprettet vil den optræde på oversigten over både på vandet:

| SUP-navn  | Roer          | Kontaktmobil | Afgangstid          | Forventet hjemkomst | Startsted | Destination | Afstand (km) | Bemærkning (F |
|-----------|---------------|--------------|---------------------|---------------------|-----------|-------------|--------------|---------------|
| SUP-board | Andersine And | 22 22 22 22  | 05-01-2018 21:01:00 | 05-01-2018 22:01:00 | Klubben   | Langt væk   | 20           |               |
|           |               |              |                     |                     |           |             |              |               |

Hvis hjemkomsttidspunktet overskrides, vil turen blive fremhævet med rødt.

Efter hjemkomsten afsluttes turen på samme måde som ved roture.

# **Opret ny kajaktur**

For at se oversigt over kajakker på vandet på startsiden, skal denne visning være aktiveret. Se *Fanebladet Funktioner* under opsætning.

For at oprette en ny kajaktur klikkes der den store knap til venstre for oversigten:

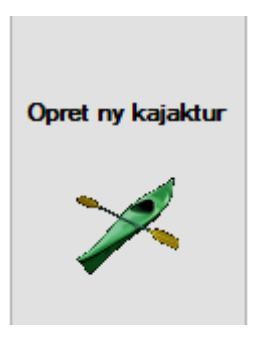

# Herved åbnes en formular til oprettelse af en kajak-tur:

| 🗡 Opret kajaktur          |             | ↔            | _           |                 | $\times$ |
|---------------------------|-------------|--------------|-------------|-----------------|----------|
| Kajak: Kajakk<br>Roer 1   | en          |              | ∽<br>Status |                 |          |
| Har mobil med r           | å vandet    | ~            | EPP:        | 2 🗹 Frigivet    | t        |
|                           |             |              |             |                 |          |
|                           |             |              |             |                 |          |
|                           |             |              |             |                 |          |
| Demostal                  |             |              |             |                 |          |
| Søfartsstyrelsen anb      | efaler at d | er altid med | bringes en  | mobil (eller VH | IF-      |
| (radio) i varidi.æi riyis | ler!        |              |             |                 |          |
| Kontaktmobil på v         | andet:      | 42 42 42     | 2 42        | Afkryds eller   | skriv    |
| Udgangspunkt:             | Klubben     | 1            |             |                 | $\sim$   |
| Destination:              | Langt v     | æk           |             |                 | ~        |
| Starttid:                 | 05-01-20    | 018 21:07    |             |                 |          |
| Forventet hjemkomst:      | 05-01-20    | )18 22:07    |             |                 |          |
| Bemærkning:               |             |              |             |                 |          |
|                           |             |              |             |                 |          |
|                           | OK          |              | Fortryd     |                 |          |

Turen oprettes når der klikkes på OK. Når turen er oprettet, vil den optræde på oversigten over både på vandet:

| Kajaknavn | Roer 1        | Frigivet | Roer 2 | Frigivet | Kontaktmobil | Afgangstid          | Forventet hjemkomst | Startsted | Destination | Afstand (km) | Bemærkni |
|-----------|---------------|----------|--------|----------|--------------|---------------------|---------------------|-----------|-------------|--------------|----------|
| Kajakken  | Georg Gearløs | •        |        |          | 42 42 42 42  | 05-01-2018 21:07:00 | 05-01-2018 22:07:00 | Klubben   | Langt væk   | 20           |          |
|           |               |          |        |          |              |                     |                     |           |             |              |          |

Hvis hjemkomsttidspunktet overskrides, vil turen blive fremhævet med rødt.

Efter hjemkomsten afsluttes turen på samme måde som ved roture.

# "Ergometerroning"-fanen

Hvilke ergometeroversigter der vises på "Ergometerroning"-fanen bestemmes af hvad der er valgt under opsætning (se *Fanebladet Funktioner*).

| iler <u>O</u> pret/F<br>vandet Ergon | tet Lister og statistik <u>A</u> dminis<br>reterroning | tration <u>H</u> jælp         |                                |                              |                               |                                |                               |  |
|--------------------------------------|--------------------------------------------------------|-------------------------------|--------------------------------|------------------------------|-------------------------------|--------------------------------|-------------------------------|--|
|                                      |                                                        |                               | Roe                            | ergometer: Total             | er for indevæi                | rende sæson                    |                               |  |
|                                      | Roer<br>Anders And                                     | Distance med tid (km)<br>1,00 | Distance uden tid (km)<br>0,00 | Samlet distance (km)<br>1,00 | Samlet tid (t.m.s)<br>0:04:00 | Gns. hastighed (km/t)<br>15,00 | Gins. tempo (min./km)<br>4:00 |  |
| Opret ny<br>ergometer-<br>rotur      |                                                        |                               |                                |                              |                               |                                |                               |  |
|                                      |                                                        |                               | Kajal                          | kergometer: Tota             | aler for indeva               | erende sæson                   |                               |  |
|                                      | Roer                                                   | Distance med tid (km)         | Distance uden tid (km)         | Samlet distance (km)         | Samlet tid (t.m.s)            | Gns. hastighed (km/t)          | Gns.tempo (min./km)           |  |
| Opret ny<br>rgometer-<br>kajaktur    |                                                        |                               |                                |                              |                               |                                |                               |  |

I det følgende beskrives hver aktivitetsoprettelsesknap i sit eget underafsnit.

# **Opret ny ergometerrotur**

For at oprette et nyt træningspas klikkes der den store knap til venstre for oversigten:

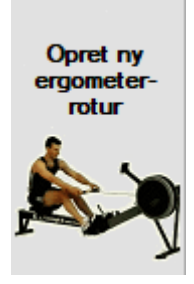

Herved fremkommer følgende formular:

| 🔀 Ergomet  | ertræningspas — 🗆 > | < |
|------------|---------------------|---|
| Dato:      | 05-01-2018 21:10:54 |   |
| Roer:      |                     | ~ |
| Distance:  | m                   |   |
| Tid:       | 00:00:00 t:m:s      |   |
| Kommentar: |                     |   |
| Gem        | Fortryd             |   |

Efter data er indtastet adderes værdierne til medlemmets status på oversigten:

|                 |      |      | Sumor du (cm.s) | Giris. Hasigned (km/t) | Gris. tempo (min./km) |  |
|-----------------|------|------|-----------------|------------------------|-----------------------|--|
| Anders And 1,00 | 0.00 | 1,00 | 0:04:00         | 15,00                  | 4:00                  |  |

Hvis der klikkes på medlemmets statuslinie i oversigten åbnes en liste over medlemmets træningspas i indeværende sæson (perioden kan ændres hvis man ønsker at vise data for en anden periode):

| 🗡 Personlig ergometer                       | log                        |             |                    |           | ↔ | — |                       | $\times$  |
|---------------------------------------------|----------------------------|-------------|--------------------|-----------|---|---|-----------------------|-----------|
| Navn: Anders And                            |                            |             |                    |           |   |   | 0                     | CSV       |
| Periode: 01-01-2018 (<br>Km i periode: 1,00 | Antal træningspas i period | Opdater     |                    |           |   |   | Opret ny<br>træningsp | /t<br>bas |
| Dato                                        | Distance (m)               | Tid (t:m:s) | Gns.tempo (min/km) | Kommentar |   |   |                       |           |
| 03-01-2018 16:04:04                         | 1000                       | 0:04:00     | 4:00               |           |   |   |                       |           |
|                                             |                            |             |                    |           |   |   |                       |           |
|                                             |                            |             |                    |           |   |   |                       |           |

Man har mulighed for at rette et træningspas ved at klikke på det enkelte træningspas:

| 🔀 Ergomete | ertræningspas —     |      | $\times$ |
|------------|---------------------|------|----------|
| Dato:      | 03-01-2018 16:04:04 |      |          |
| Roer:      | Anders And          |      | $\sim$   |
| Distance:  | 1000 m              |      |          |
| Tid:       | 00:04:00 t:m:s      |      |          |
| Kommentar: |                     |      |          |
| Gem        | Fortryd             | Slet |          |

Opret nyt træningspas

Det er også muligt at oprettet et nyt træningspas fra denne oversigt ved at klikke på

# **Opret ny ergometerkajaktur**

For at oprette et nyt træningspas klikkes der den store knap til venstre for oversigten:

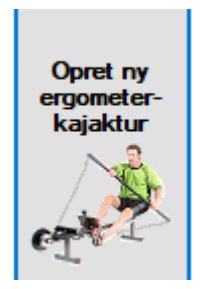

Formularen er den samme som ved ergometerrotur. Man har samme muligheder på kajakergometeroversigten som beskrevet under *Opret ny ergometerrotur* 

# **Menuoversigt**

I det følgende beskrives den enkelte menu under sin egen underoverskrift.

# **Filer**

Menuen filer indeholder to undermenuer:

- 1. Backup
- 2. Afslut

# Backup

Ved hjælp af dette menupunkt kan der tages backup af databasen på et valgfrit sted.

# Afslut

Ved at vælge dette menupunkt afsluttes Programmet.

# **Opret/Ret**

Menuen Opret/Ret indeholder fire undermenuer:

- 1. Opret/Ret robåd
- 2. Opret/Ret kajak
- 3. Opret/Ret SUP
- 4. Opret/Ret rute

For hver af menuerne kan det bestemmes under opsætning om alle kan oprette/rette eller om det er forbeholdt administratoren/superbrugere (se *Fanebladet Brugerrettigheder*)

# **Opret/ret robåd**

Denne menu giver adgang til en liste over eksisterende (oprettede) robåde:

| 🗡 Robåde       |          |             |         |       | ↔          | _ | Х |
|----------------|----------|-------------|---------|-------|------------|---|---|
| Navn           | Туре     | Antal roere | Stymand | Aktiv | Bemærkning |   |   |
| Opret ny robåd |          |             |         |       |            |   |   |
| Robåden        | Inrigger | 4           | •       | •     |            |   |   |
|                |          |             |         |       |            |   |   |
|                |          |             |         |       |            |   |   |
|                |          |             |         |       |            |   |   |
|                |          |             |         |       |            |   |   |

Man kan oprette en ny robåd ved at klikke på den øverste linje i listen eller man kan rette en eksisterende robåd ved at klikke den pågældende robåd i listen.

Når man har klikket, åbnes en formular med oplysninger om båden:

| 🗡 Opret robåd       |    | ÷         | _       |           | ×    |
|---------------------|----|-----------|---------|-----------|------|
| Navn: Robåden       |    |           |         | A 1       | ktiv |
| Bådtype<br>Inrigger | ~  | Antal roe | ne: 4   | 🗹 Styrmar | nd   |
| Bemærkning:         |    |           |         |           |      |
|                     | ОК |           | Fortryd |           |      |
|                     |    |           |         |           |      |

Det er muligt at angive bådens navn, bådens type (inrigger eller outrigger), antal roere (eksklusiv styrmand) og om båden har styrmandsplads. Man kan desuden vælge om den skal være aktiv eller ej. Hvis båden ikke er aktiv, kan den ikke vælges når der oprettes roture. Det kan anvendes til at tage båden ud af drift ved reparation eller lignede. Det er desuden muligt at tilføje en bemærkning som også vises på oversigten.

# **Opret/ret kajak**

Denne menu giver adgang til en liste over eksisterende (oprettede) kajakker. Man kan vælge mellem at få vist aktive kajakker eller inaktive kajakker. Inaktive kajakker er kajakker der ikke længere findes i klubben:

| 🖊 Kajakker                 |          |             |        |            | ÷ | _ | ×    |
|----------------------------|----------|-------------|--------|------------|---|---|------|
| Aktive kajakker O Inaktive | kajakker |             |        |            |   |   |      |
| Navn                       | Туре     | Antal roere | Defekt | Bemærkning |   |   |      |
| Opret ny kajak             |          |             |        |            |   |   | <br> |
| Kajakken                   | Kapkajak | 1           |        |            |   |   |      |
|                            |          |             |        |            |   |   |      |
|                            |          |             |        |            |   |   |      |
|                            |          |             |        |            |   |   |      |
|                            |          |             |        |            |   |   |      |

Man kan oprette en ny kajak ved at klikke på den øverste linje i listen eller man kan rette en eksisterende kajak ved at klikke den pågældende kajak i listen.

| 🗡 Ret oply | rsninger for kajak                              | ↔                                   | —                |             | ×        |
|------------|-------------------------------------------------|-------------------------------------|------------------|-------------|----------|
| Navn: Ka   | akken                                           |                                     |                  |             |          |
| Havkajak   |                                                 | ~                                   | Antal            | roere: 1    |          |
| Bemærkning | g:                                              |                                     |                  |             |          |
| 🗌 Defekt   | Sæt tjekmærke i Defe<br>reparation eller lignen | ekt for at Fjern<br>de.             | ie en kaja       | ık midletid | ligt for |
| 🗹 Aktiv    | Fjern tjekmærke i Akt<br>kajakken ikke længe    | iv for at skjule<br>re er i klubber | kajak i k<br>1). | ajakliste ( | f.eks.   |
|            | ОК                                              | Fortryd                             |                  |             |          |

Når man har klikket, åbnes en formular med oplysninger om kajakken:

Det er muligt at angive kajakkens navn, kajakkens type (foskajak, havkajak, kapkajak, turkajak, sit on top kajak eller surfkajak) og antal roere (1 eller 2). Man kan desuden vælge om den er defekt eller ej. Hvis kajakken er defekt, kan den ikke vælges når der oprettes roture. Det kan anvendes til at tage kajakken ud af drift ved reparation eller lignede. Derudover kan det vælges om kajakken er aktiv eller inaktiv. Hvis kajakken ikke længere er i klubben, fjernes tjekmærket ud for Aktiv. Herefter kan den ikke vælges ved oprettelse af kajakturer. Desuden visen den kun på listen over inaktive kajakker. Men kajakken kan stadig vises i gamle logvisninger. Det er desuden muligt at tilføje en bemærkning som også vises på oversigten.

# **Opret/ret SUP**

Denne menu giver adgang til en liste over eksisterende (oprettede) SUP-boards:

|       |            | <b>+</b>         | —                          |                              | ×                            |
|-------|------------|------------------|----------------------------|------------------------------|------------------------------|
| Aktiv | Bemærkning |                  |                            |                              |                              |
|       |            |                  |                            |                              |                              |
| •     |            |                  |                            |                              |                              |
|       |            |                  |                            |                              |                              |
|       |            |                  |                            |                              |                              |
|       |            |                  |                            |                              |                              |
|       |            |                  |                            |                              |                              |
|       | Aktiv<br>• | Aktiv Bemærkning | ↔<br>Aktiv Bemærkning<br>• | Aktiv     Bemærkning       • | ↔ _ □<br>Aktiv Bemærkning  • |

Man kan oprette et nyt SUP-board ved at klikke på den øverste linje i listen eller man kan rette et eksisterende SUP-board ved at klikke det pågældende SUP-board i listen.

Når man har klikket, åbnes en formular med oplysninger om SUP-boardet:

| X Opret SUP | -board | _       |         | × |
|-------------|--------|---------|---------|---|
| Navn: SUP-t | poard  |         | 🗹 Aktiv |   |
| Bemærkning: |        |         |         |   |
|             | ОК     | Fortryd |         |   |

Det er muligt at angive SUP-boardets navn og om det er aktivt. Det er kun muligt at vælge et aktivt SUPboard når der oprettes en tur. Det er desuden muligt at tilføje en bemærkning som også vises på oversigten.

# **Opret/ret rute**

Den sidste undermenu bruges til at oprette eller rette ruter. Ved klik på menuen vises en liste over oprettede ruter:

| 🔀 Ruter        | ↔                | — |         | × |
|----------------|------------------|---|---------|---|
| Udgangspunkt   | Bestemmelsessted |   | Afstand |   |
| -Opret ny rute | lthti-d          |   | 100     |   |
| Klubben        | Langt væk        |   | 20      |   |
|                |                  |   |         |   |
|                |                  |   |         |   |

Man kan oprette en ny rute ved at klikke på den øverste linje i listen eller man kan rette en eksisterende rute ved at klikke den pågældende rute i listen.

Når man har klikket, åbnes en formular med oplysninger om ruten:

| 🔀 Ret oplysnin | ger for rute | _       | × |
|----------------|--------------|---------|---|
| Udgangspunkt:  | Klubben      |         |   |
| Destination:   | Langt væk    |         |   |
| Afstand:       | 20 km        |         |   |
|                | ОК           | Fortryd |   |
|                |              |         |   |

Man kan angive navnet på udgangspunktet, navnet på destinationen og afstanden mellem udgangspunkt og destination.

# Lister og statistik

Menuen "Lister og statistik" indeholder syv undermenuer:

- 1. Robåd
- 2. Kajak
- 3. SUP
- 4. Samlet statistik På vandet
- 5. Samlet statistik Ergometer
- 6. Medlemsliste
- 7. Gæsteliste

# Robåd

Menuen "Robåd" indeholder fire undermenuer:

- 1. Personlig log
- 2. Statistik Alle
- 3. Dagslog Alle
- 4. Bådlog

## Personlig log

| - | 🗡 Personlig rolog   |                          |      |                                                                            | ↔ | - | $\Box$ $\times$ |
|---|---------------------|--------------------------|------|----------------------------------------------------------------------------|---|---|-----------------|
|   | Navn: Andersine And | d V Periode              | 01-0 | 01-2018 🖉 - 31-12-2018 🖉 Opdater Km i periode: 280 Antal ture i periode: 6 |   |   | CSV             |
|   | Dato                | Rute                     | Km   | Kommentar                                                                  |   |   |                 |
|   | 05-01-2018 20:34:00 | Her fra - Langtbortistan | 100  |                                                                            |   |   |                 |
|   | 15-01-2018 22:28:00 | Her fra - Langtbortistan | 100  |                                                                            |   |   |                 |
|   | 15-01-2018 22:28:00 | Klubben - Langt væk      | 20   |                                                                            |   |   |                 |
|   | 15-01-2018 22:50:00 | Klubben - Langt væk      | 20   |                                                                            |   |   |                 |
|   | 15-01-2018 22:52:00 | Klubben - Langt væk      | 20   |                                                                            |   |   |                 |
|   | 15-01-2018 22:54:00 | Klubben - Langt væk      | 20   |                                                                            |   |   |                 |
|   |                     |                          |      |                                                                            |   |   |                 |
|   |                     |                          |      |                                                                            |   |   |                 |
|   |                     |                          |      |                                                                            |   |   |                 |

#### Statistik – Alle

| 🗡 Statistik (I                      | Robåd) 🖶                                          | —               | $\times$ |
|-------------------------------------|---------------------------------------------------|-----------------|----------|
| Periode: 01-<br>Alder<br>O Junior ( | 01-2018<br>→ · 31-12-2018<br>Køn<br>Senior ● Alle | i perioden: 580 |          |
| Bådtype: Alle                       | e 🗸 Opdater                                       |                 | CSV      |
| Medlemsnr.                          | Navn                                              | km i perioden   |          |
| 2                                   | Andersine And                                     | 280             |          |
| 4                                   | Georg Gearløs                                     | 100             |          |
| 3                                   | Joakim Von And                                    | 100             |          |
| 1                                   | Anders And                                        | 100             |          |

# Dagslog – Alle

| 🗡 Dagslog for robåde |                                                      |                      |                |        |            |                     |                     |           |                |              | ↔             | - 🗆              | $\times$    |
|----------------------|------------------------------------------------------|----------------------|----------------|--------|------------|---------------------|---------------------|-----------|----------------|--------------|---------------|------------------|-------------|
| Periode: 01-01-2018  | Veriode: 01-01-2018 🖉 + - 18-01-2018 🖉 + Opdater CSV |                      |                |        |            |                     |                     |           |                |              |               |                  | CSV         |
| Bådnavn              | Roer 1                                               | Roer 2               | Roer 3         | Roer 4 | Stymand    | Afgangstid          | Forventet hjemkomst | Startsted | Destination    | Afstand (km) | Bemærkning (F | eks. vejret, øve | elser, ople |
| Robåden              | Andersine And                                        | Georg Gearløs        | Joakim Von And |        | Anders And | 05-01-2018 20:34:00 | 05-01-2018 23:34:00 | Her fra   | Langtbortistan | 100          |               |                  |             |
| Udriggeren           | Andersine And                                        |                      |                |        |            | 15-01-2018 22:28:00 | 15-01-2018 23:28:00 | Her fra   | Langtbortistan | 100          |               |                  |             |
| Udriggeren           | Andersine And                                        |                      |                |        |            | 15-01-2018 22:28:00 | 15-01-2018 23:28:00 | Klubben   | Langt væk      | 20           |               |                  |             |
| Udriggeren           | Andersine And                                        |                      |                |        |            | 15-01-2018 22:50:00 | 15-01-2018 23:50:00 | Klubben   | Langt væk      | 20           |               |                  |             |
| Udriggeren           | Andersine And                                        |                      |                |        |            | 15-01-2018 22:52:00 | 15-01-2018 23:52:00 | Klubben   | Langt væk      | 20           |               |                  |             |
| Toeren               | Andersine And                                        | Fætter Højben (Gæst) |                |        |            | 15-01-2018 22:54:00 | 15-01-2018 23:54:00 | Klubben   | Langt væk      | 20           |               |                  |             |

# Bådlog

| 🗡 Robådslog ↔                    | —          |          |
|----------------------------------|------------|----------|
| Periode: 01-01-2017 - 31-12-2018 | Opdater    | CSV      |
| Navn                             | Antal ture | Antal km |
| Udriggeren                       | 4          | 160      |
| Robåden                          | 1          | 100      |
| Toeren                           | 1          | 20       |
|                                  |            |          |

# Kajak

Menuen "Kajak" indeholder fire undermenuer:

- 1. Personlig log
- 2. Statistik Alle
- 3. Dagslog Alle
- 4. Kajaklog

# Personlig log

| 🗡 Personlig kajaklog |                     |       |                                                                                     | ↔ | _ | $\Box$ $\times$ |
|----------------------|---------------------|-------|-------------------------------------------------------------------------------------|---|---|-----------------|
| Navn: Georg Gearløs  | ✓ Periode           | : 01- | 01-2018 🗊 🖝 - 31-12-2018 🗊 🕶 Vis statistik Km i periode: 20 Antal ture i periode: 1 |   |   | CSV             |
| Dato                 | Rute                | Km    | Kommentar                                                                           |   |   |                 |
| 05-01-2018 21:07:00  | Klubben - Langt væk | 20    |                                                                                     |   |   |                 |
|                      |                     |       |                                                                                     |   |   |                 |
|                      |                     |       |                                                                                     |   |   |                 |
|                      |                     |       |                                                                                     |   |   |                 |

# Statistik -Alle

| <ul> <li>Statistik (I</li> </ul>  | Kajak) ↔                                 | —                    | $\times$ |
|-----------------------------------|------------------------------------------|----------------------|----------|
| Periode: 01                       | 01-2018 🔤 - 31-12-2018 📺 🔻               | Total km i perioden: | 18       |
| Alder<br>O Junior (<br>Kajaktype: | Senior  Alle  Køn  Køn  Kvinder  Opdater | Mænd 💿 Begge         | CSV      |
| Medlemsnr.                        | Navn                                     | km i perioden        |          |
|                                   | Andersine And                            | 160                  |          |
| 2                                 |                                          |                      |          |

# Dagslog – Alle

| 🗡 Dagslog for kajak | ker                  |         |                     |                     |           |                |              | ↔ _ □                                           | ×   |
|---------------------|----------------------|---------|---------------------|---------------------|-----------|----------------|--------------|-------------------------------------------------|-----|
| Periode: 01-01-2018 | · 18-01-2018 · ·     | Opdater |                     |                     |           |                |              |                                                 | CSV |
| Kajaknavn           | Roer 1               | Roer 2  | Afgangstid          | Forventet hjemkomst | Startsted | Destination    | Afstand (km) | Bemærkning (F.eks. vejret, øvelser, oplevelser) |     |
| Kajakken            | Georg Gearløs        |         | 05-01-2018 21:07:00 | 05-01-2018 22:07:00 | Klubben   | Langt væk      | 20           |                                                 |     |
| Kajakken            | Fætter Højben (Gæst) |         | 09-01-2018 22:56:00 | 09-01-2018 23:56:00 | Klubben   | Langt væk      | 20           |                                                 |     |
| Kajakken            | Andersine And        |         | 15-01-2018 22:22:00 | 15-01-2018 23:22:00 | Her fra   | Langtbortistan | 100          |                                                 |     |
| Kajakken            | Andersine And        |         | 15-01-2018 22:23:00 | 15-01-2018 23:23:00 | Klubben   | Langt væk      | 20           |                                                 |     |
| Kajakken            | Andersine And        |         | 15-01-2018 22:24:00 | 15-01-2018 23:24:00 | Klubben   | Langt væk      | 20           |                                                 |     |
| Kajakken            | Andersine And        |         | 15-01-2018 22:24:00 | 15-01-2018 23:24:00 | Klubben   | Langt væk      | 20           |                                                 |     |
|                     |                      |         |                     |                     |           |                |              |                                                 |     |

# Kajaklog

| 🗡 Kajaklog          | ↔      | _         |                 | $\times$ |
|---------------------|--------|-----------|-----------------|----------|
| Periode: 01-01-2018 | •      | Opda      | ater            | CSV      |
| Navn<br>Kajakken    | A<br>6 | ntal ture | Antal km<br>200 | 1        |
|                     |        |           |                 |          |

# SUP

Menuen "SUP" indeholder tre undermenuer:

- 1. Personlig log
- 2. Statistik Alle
- 3. Dagslog Alle

# Personlig log

| 🗡 Personlig SUP-board-log               | ↔ – □ ×                                                                          |     |
|-----------------------------------------|----------------------------------------------------------------------------------|-----|
| Navn: Andersine And                     | -01-2018 🐨 • 31-12-2018 🐨 Vis statistik Km i periode: 20 Antal ture i periode: 1 | CSV |
| Dato Rute                               | n Kommentar                                                                      |     |
| 05-01-2018 21:01:00 Klubben - Langt væk | 0                                                                                |     |
|                                         |                                                                                  |     |

# Statistik -Alle

| 🔀 Statistik (S | UP) ↔                          | - 🗆                  | $\times$ |
|----------------|--------------------------------|----------------------|----------|
| Periode: 01-   | 01-2018 🗐 🔻 - 31-12-2018 🗐 🔻 T | Total km i perioden: | 20       |
| O Junior (     | Senior  Alle Kvinder  N        | Mænd 💿 Begge         |          |
| Opdater        | ]                              |                      | CSV      |
| opulator       | 1                              |                      |          |
| Medlemsnr.     | Navn                           | km i perioden        |          |
| Medlemsnr.     | Navn<br>Andersine And          | km i perioden<br>20  |          |

# Dagslog – Alle

| 🔀 Statistik (S | SUP)                  | **            | _             |       | <  |
|----------------|-----------------------|---------------|---------------|-------|----|
| Periode: 01-   | 01-2018 🗐 🔹 - 31-12-2 | 2018 🗐 🔻 Tota | l km i period | len:  | 20 |
| Junior (       | Senior  Alle          | Kvinder 🔿 Mær | nd 🖲 Be       | gge   |    |
| Opdater        | ]                     |               |               | CSV   | 1  |
| Medlemsnr.     | Navn                  |               | km i peri     | ioden |    |
| 2              | Andersine And         |               |               | 20    |    |
|                |                       |               |               |       |    |

# Samlet statistik – På vandet

| 🗙 Statistik (F      | Robåde og kajakker)                    |                 | ↔             | - 🗆      | $\times$ |
|---------------------|----------------------------------------|-----------------|---------------|----------|----------|
| Periode: 01         | -01-2018 🗐 🔻 - 31-12-2018 🗐 🔻 Total km | i perioden: 760 |               |          |          |
| Alder<br>O Junior ( | Senior  Alle Køn Naend                 | egge            | Opdater       | CS       | V        |
| Medlemsnr.          | Navn                                   | km i robåde     | km i kajakker | km i alt |          |
| 2                   | Andersine And                          | 280             | 160           | 440      |          |
| 4                   | Georg Gearløs                          | 100             | 20            | 120      |          |
| 3                   | Joakim Von And                         | 100             | 0             | 100      |          |
| 1                   | Anders And                             | 100             | 0             | 100      |          |

# Samlet statistik – Ergometer

| 🔀 Samlet Erg        | gometerstatistik                      |                  | <b>+</b>            | - 🗆      | $\times$ |
|---------------------|---------------------------------------|------------------|---------------------|----------|----------|
| Periode: 01-        | 01-2018 🗐 🔻 - 31-12-2018 🗐 🔻 Total km | i perioden: 1,0  |                     |          |          |
| Alder<br>O Junior ( | Senior  Alle Køn Køn Mænd             | Begge            | Opdater             | CSV      |          |
| Medlemsnr.          | Navn                                  | km i roergometer | km i kajakergometer | km i alt |          |
| 1                   | Anders And                            | 1,0              | 0.0                 | 1,0      |          |
|                     |                                       |                  |                     |          |          |

# Medlemsliste

| ×N  | ledlemsliste |              |                |              |                 |                       |                         |                       |                     |                  |                 | ↔             | - [      | x c          |
|-----|--------------|--------------|----------------|--------------|-----------------|-----------------------|-------------------------|-----------------------|---------------------|------------------|-----------------|---------------|----------|--------------|
| Søg | 9            | Forrige Naes | ste            |              |                 |                       |                         |                       |                     |                  |                 |               |          |              |
|     | Fornavn(e)   | Efternavn    | Mobil          | Nøgle        | Kan<br>frigives | Frigivet til<br>robåd | Frigivet til<br>sculler | Frigivet til<br>kajak | Frigivet<br>til SUP | Korttursstyrmand | Langtursstymand | Havkajakbevis | EPP1-Hav | EPP2-Hav     |
| ►   | Anders       | And          | 09 87 65 43    |              |                 |                       |                         |                       |                     |                  |                 |               |          |              |
|     | Andersine    | And          | 22 22 22 22 22 |              | $\checkmark$    | $\checkmark$          |                         | $\checkmark$          | $\checkmark$        |                  |                 |               |          |              |
|     | Joakim Von   | And          | 66 66 66 66    | $\checkmark$ |                 |                       |                         |                       |                     |                  |                 |               |          |              |
|     | Georg        | Gearløs      | 42 42 42 42    |              | $\checkmark$    |                       |                         | $\checkmark$          |                     |                  |                 |               |          | $\checkmark$ |
|     |              |              |                |              |                 |                       |                         |                       |                     |                  |                 |               |          |              |
| <   |              |              |                |              |                 |                       |                         |                       |                     |                  |                 |               |          | >            |
|     |              |              |                |              |                 |                       |                         |                       |                     |                  |                 |               |          | .:           |

# Gæsteliste

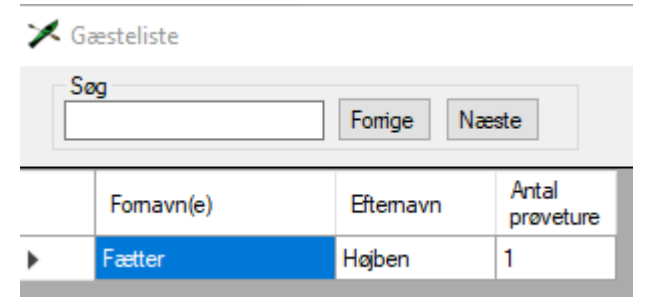

# Administration

Bemærk! Første gang Rolog'en startes op vil man blive bedt om at oprette et administrator-login:

| 🗡 Adgangskode      | ÷        | _         |   | $\times$ |
|--------------------|----------|-----------|---|----------|
| Opret nyt administ | ratomavn | og kodeor | ł |          |
| Administratomavn:  |          |           |   |          |
| Adgangskode:       |          |           |   |          |
|                    |          |           |   |          |
| Gentag adgangskode | :        |           |   |          |
| O                  | K        | Fortryd   |   |          |
| Gentag adgangskode | :<br>K   | Fortryd   | ] |          |

Dette administrator-login skal bruges fremover for at ændre opsætning og oprette medlemmer etc.

Menuen "Administration" indeholder seks undermenuer:

- 1. Opsætning
- 2. Medlemmer
- 3. Gæsteliste
- 4. Skift ro-status
- 5. Skift SUP-status
- 6. Skift brugeradgangskode

# **Opsætning**

Vælges menupunktet Opsætning i Administration-menuen (kræver administratornavn og adgangskode), åbnes en formular med 7 faneblade.

#### Fanebladet Grænser

| X Opsætning                                                                         | ÷ | _ | × |
|-------------------------------------------------------------------------------------|---|---|---|
| Grænser Brugerrettigheder Administrator Database Funktioner Mail Web serve          | ۲ |   |   |
| Aldersgrænse (junior/senior): 24 År                                                 |   |   |   |
| Figivelsesdistance for inngger: 150 km<br>Frigivelsesdistance for outrigger: 250 km |   |   |   |
| Frigivelsesdistance for kajak: 150 km Tjek for EPP2                                 |   |   |   |
| Rosæson: 1. V Januar V - 31. V December V Samme år                                  |   |   |   |
| Eks.: 1. Januar 2017 - 31. December 2018                                            |   |   |   |
|                                                                                     |   |   |   |
|                                                                                     |   |   |   |
|                                                                                     |   |   |   |
|                                                                                     |   |   |   |
| Gem Fortryd                                                                         |   |   |   |

# Aldersgrænse (junior/senior)

Her vælges den aldersgrænse der bestemmer om medlemmet bliver sorteret i junior eller senior gruppen i statistikvisningerne. Det valgte år er det sidste juniorår. For at denne funktion virker, er det vigtigt at fødselsdag er udfyldt for alle medlemmer. Mangler fødselsdato, bliver medlemmet regnet som seniormedlem.

## Frigivelsesdistance for inrigger

Her angives hvor langt den enkelte roer skal ro i inrigger før roeren er givet fri.

Rolog'en tjekker automatisk om roeren er kommet over frigivelsesgrænsen. Når grænsen passeres i forbindelse med afslutning af en tur, opdateres databasen automatisk og der vises en informationsboks på skærmen som fortæller at roeren er frigivet:

| Frigivelse |                                                           | $\times$ |
|------------|-----------------------------------------------------------|----------|
| 1          | Tillykke Andersine And!<br>Du er nu frigivet på inrigger! |          |
|            | ОК                                                        |          |

# Frigivelsesdistance for outrigger

Her angives hvor langt den enkelte roer skal ro i outrigger før roeren er givet fri.

Se i øvrigt under Frigivelsesdistance for inrigger.

# Frigivelsesdistance for kajak

Her angives hvor langt den enkelte roer skal ro i kajak før roeren er givet fri.

# Se i øvrigt under Frigivelsesdistance for inrigger.

# Tjek for EPP2

Hvis der er tjekmærke i tjekboksen, skal man, ud over at have roet frigivelsesdistancen, have bestået EPP2 (Hav eller Tur) for at blive frigivet.

#### Rosæson

Her angives start og slut tidspunkt for rosæson. Disse værdier anvendes til startvalg på rostatistikvisningerne.

# Fanebladet Brugerrettigheder

| 🖊 Opsæt                                                                                     | ning                                                                                                    |                                                         |                                            |                                                    |                                 |                                             |                             | —                                    |                        | $\times$ |
|---------------------------------------------------------------------------------------------|----------------------------------------------------------------------------------------------------|---------------------------------------------------------|--------------------------------------------|----------------------------------------------------|---------------------------------|---------------------------------------------|-----------------------------|--------------------------------------|------------------------|----------|
| Grænser                                                                                     | Brugerrettigheder                                                                                                    | Administrator                                           | Database                                   | Funktioner                                         | Mail                            | Web serv                                    | er                          |                                      |                        |          |
| - Alle brun<br>Dopret<br>Hvis tjel<br>oprette f<br>- Superbr<br>And<br>Hvis tjel<br>medlemr | gere<br>ette robåde ⊠ Op<br>kmærke i tjekboks m<br>artøjer og ruter.<br>ugere<br>Ire medlemsdata<br>kmærke i tjekboks m<br>ner. | orette kajakker<br>nå alle oprette h<br>nå superbrugere | Dprett<br>hv. fartøjer e<br>e rette i medl | e SUP-board:<br>eller ruter. Elle<br>emsdata. Elle | s 🗹 (<br>rs er det<br>rs er det | Oprette ruter<br>kun superbr<br>kun adminis | ugere eller<br>trator der m | administrato<br>å oprette o <u>c</u> | oren der ma<br>g ændre | â        |
|                                                                                             |                                                                                                    |                                                         |                                            |                                                    |                                 |                                             |                             |                                      |                        |          |
|                                                                                             |                                                                                                    |                                                         |                                            |                                                    |                                 |                                             |                             |                                      |                        |          |

Tjekbokse der angiver om alle brugere må oprette fartøjer/ruter og lignende. Hvis igen tjekmærke, må kun brugere som administrator har givet superbruger tilladelser. Superbruger tilladelse gives under **Administration**  $\rightarrow$  **Medlemmer.** 

# Alle brugere:

- **Oprette robåde/kajakker/SUP-boards**: Hvis der er tjekmærke i disse bokse, må alle brugere oprette fartøjer (robåde, kajakker etc.)
- **Oprette ruter**: Hvis der er tjekmærke i denne boks, må alle brugere oprette ruter.

# Superbrugere:

• Ændre medlemsdata: Hvis der er tjekmærke i denne boks, må superbrugere ændre medlemsdata.

| 🗡 Opsæt           | ning                         |               |          |            |      |            | _ | × |
|-------------------|------------------------------|---------------|----------|------------|------|------------|---|---|
| Grænser           | Brugerrettigheder            | Administrator | Database | Funktioner | Mail | Web server |   |   |
| Skift ad<br>og ad | ministratomavn<br>dgangskode |               |          |            |      |            |   |   |
|                   |                              | Gen           | n        |            |      | Fortryd    |   |   |

# Fanebladet Administrator

# Skift administratornavn og adgangskode

Her kan administratornavn og adgangskode udskiftes:

| 🗡 Adgangskode           |        | —        |   | × |
|-------------------------|--------|----------|---|---|
| Opret nyt administraton | navn o | g kodeon | ł |   |
| Administratomavn:       |        |          |   |   |
| Adgangskode:            |        |          |   |   |
|                         |        |          |   |   |
| Gentag adgangskode:     |        |          |   |   |
| OK                      |        | Federal  |   |   |
| UK                      |        | Fortryd  |   |   |

# Fanebladet Database

| 2 | 🖊 Opsæt         | ning                   |                                      |                          |                               |       |            | _    | ×     |
|---|-----------------|------------------------|--------------------------------------|--------------------------|-------------------------------|-------|------------|------|-------|
|   | Grænser         | Brugerrettighede       | r Administrator                      | Database                 | Funktioner                    | Mail  | Web server |      |       |
|   | Databa<br>Mappe | se:<br>til backupdata: | C:\Users\josef\D<br>C:\Users\josef\D | ocuments\F<br>ocuments\F | Rolog\Rolog.a<br>Rolog\Backup | accdb |            | <br> | <br>] |
|   | Slet tid        | igere medlemmer o      | der er udmeldt før:                  | 01-01-20                 | 15 🗐 🔻                        | Slet  |            |      |       |
|   |                 |                        |                                      |                          |                               |       |            |      |       |
|   |                 |                        |                                      |                          |                               |       |            |      |       |
|   |                 |                        |                                      |                          |                               |       |            |      |       |
|   |                 |                        |                                      |                          |                               |       |            |      |       |
|   |                 |                        | Gen                                  | n                        |                               |       | Fortryd    |      |       |

#### Database

Som standard installeres databasen i mappen Rolog under Dokumenter-

Her kan vælges andet navn og anden placering for databasen. Bemærk! Kun for eksperter.

#### Mappe til backupdata

Her kan vælges en anden placering af databasebackup.

Hvis der er sket ændringer i løbet af dagen, laves der en backup af databasen i løbet af natten.

#### Slet tidligere medlemmer der er udmeldt før

Denne funktion er indført af hensyn til "General Data Protection Regulations" (GDPR) direktivet gældende fra den 25. maj 2018.

Her kan vælges en grænse for udmeldelsesdato. Standardværdien er dags dato minus 3 år.

Klikkes der på Slet, slettes alle tidligere medlemmer der er udmeldt før den angivne dato.

# Fanebladet Funktioner

| X Opsætning                                                                                                    | _ | × |
|----------------------------------------------------------------------------------------------------|---|---|
| Grænser       Brugerrettigheder       Administrator       Database       Funktioner         Aktiver funktioner       Gæster       ✓ Vis robåde på vandet         Ø Brug gæsteregistrering       Antal prøveture:       ✓ Vis SUP-boards på vandet         Ø Besked efter prøveture:       Ø Vis sourde på vandet         Ø ter tid at betale kontingent!       Ø Vis sourde på vandet         Ø Vis roergometer oversigt       Ø Vis kajakker på vandet         Ø Vis roergometer oversigt       Ø Vis kajakkergometer oversigt         Svømme- og helbredserklæring       Ø Vis kajakergometer oversigt         Vinterperiode       1. ✓ Oktober ✓ - 30. ✓ April ✓         Vis vinterfrigivelse       Ø Vis vinterfrigivelse |   |   |
| Gem Fortryd                                                                                                    |   |   |

# Brug gæsteregistrering

Ved tjekmærke i denne tjekboks aktiveres gæsteregistreringen. Gæster registreres som minimum med navn og telefonnummer. Når en gæst har roet det angivne antal gange (standard 3) opfordres gæsten til at melde sig ind i klubben. Den tekst der skal vises kan angives i boksen "Besked efter prøveture".

Denne funktion kræver et "medlem" i medlemslisten med fornavnet Gæst og medlemsnummer 0.

Når "medlemmet" Gæst vælges i forbindelse med oprettelse af en tur visen en popup-boks der forklarer grunden til at man skal registrere sig som gæst:

| 🗡 Opret kajak                                   | ur                    | • _                                        |                          | ×                       |                             |                        |   |
|-------------------------------------------------|-----------------------|--------------------------------------------|--------------------------|-------------------------|-----------------------------|------------------------|---|
| Kajak: Ka<br>Roer 1<br>Gæst<br>Har mobil m      | akken<br>ed på vandet | ∽ Status                                   |                          |                         |                             |                        |   |
|                                                 | Gæst                  |                                            |                          |                         |                             |                        | × |
| Bemærk!<br>Søfartsstyrelsen<br>radio) i vandtæt | Du bli                | erk!<br>ver nu bedt om a                   | t angive d               | lit navn o              | g andre dat                 | a.                     |   |
| Udgangspunkt:<br>Destination:                   | Dette<br>Det er       | er et krav fra Søfa<br>derfor vigtigt at o | rtsstyrelse<br>du udfyld | en og er f<br>er formul | or den egen<br>aren korrekt | sikkerheds skyld.<br>! |   |
| Starttid:<br>Forventet hjemko                   |                       |                                            |                          |                         |                             | ОК                     |   |
| Bemærkning:                                     | OK                    | Fortryd                                    |                          |                         |                             |                        |   |

Ved klik på OK åbnes følgende formular:

| eller jeg er en | ny gæst |        |  |  |
|-----------------|---------|--------|--|--|
| Fornavn(e):     |         |        |  |  |
| Eftemavn:       |         |        |  |  |
| Adresse:        |         |        |  |  |
| Postnummer:     | By:     |        |  |  |
| Telefon:        |         | Mobil: |  |  |
| E-mail:         |         |        |  |  |

Hvis gæsten tidligere har oprettet sig som gæst vil det være muligt at vælge denne registrering på listen:

| Jeg er al | llerede oprettet |   |
|-----------|------------------|---|
| Navn:     |                  | ~ |
|           |                  |   |

Hvis gæsten ikke tidligere er oprettet, udfyldes formularen:

| K Gæst                     | <b>↔</b> – □ ×                    |
|----------------------------|-----------------------------------|
| Jeg er allerede o<br>Navn: | prettet                           |
| eller jeg er en            | ny gæst                           |
| Fornavn(e):                | Fætter                            |
| Eftemavn:                  | Højben                            |
| Adresse:                   | Gåsestien 13                      |
| Postnummer:                | 9999 By:                          |
| Telefon:                   | Mobil: 1111111                    |
| E-mail:                    |                                   |
| <u>Husk</u>                | at underskrive en gæsteerklæring! |

og der klikkes på gem. Herefter vises den valgte/oprettede gæst i formularen for turoprettelse:

| Roer 1                  |   | Status |  |
|-------------------------|---|--------|--|
| Fætter Højben           | ~ | 5000   |  |
| Har mobil med på vandet |   |        |  |

# Svømme- og helbredserklæring

Ved tjekmærke i denne tjekboks vil medlemmerne en gang om året – ved oprettelse af en ny tur - få vist en popup-boks som beder medlemmet bekræfte at hun/han kan svømme den/de angivne distance(r) og ikke lider af sygdomme der kan medføre bevisthedstab og lammelser. Svømmekriteriet angives i tekstboksen "Svømmeerklæring".

Hvis medlemmet kan frigives (angives ved oprettelse af medlem) vises følgende popup (eksempel):

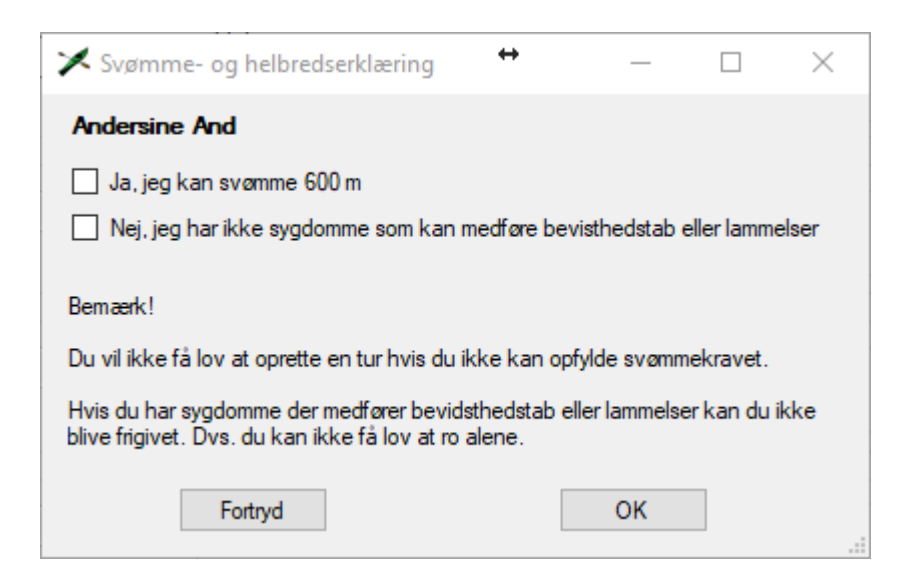

Hvis medlemmet ikke kan frigives, vises følgende popup (eksempel):

| ≯ Svømme- og helbredserklæring                              | _        |          | $\times$ |
|-------------------------------------------------------------|----------|----------|----------|
| Anders And                                                  |          |          |          |
| 🔲 Ja, jeg kan svømme 600 m                                  |          |          |          |
|                                                             |          |          |          |
| Bemærk!                                                     |          |          |          |
| Du vil ikke få lov at oprette en tur hvis du ikke kan opfyl | de svømm | ekravet. |          |
|                                                             |          |          |          |
|                                                             |          |          |          |
| Fortryd                                                     | ОК       |          |          |

# Vinterperiode

Denne funktion er implementeret til at give kajakroer en særlig vinterstatus når di har vist selvredning i koldt vand. Status er kun gældende for den valgte vinterperiode. Funktionen er målrettet Thisted Ro- og Kajakklubs sikkerhedsprocedure.

Eksempel:

| Vinterperiode        |     |             |   |
|----------------------|-----|-------------|---|
| 1. v Oktober         | ~ - | 30. V April | ~ |
| Vis vinterfrigivelse |     |             |   |

Ved tjekmærke i "Vis vinterfrigivelse" bliver følgende knap synlig øverst i menulinjen når vinterperioden starter:

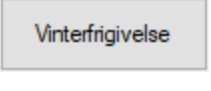

Samtidig vises en ny kolonne i oversigten over kajakker på vandet:

Vinterfri

Ved klik på Vinterfrigivelses-knappen vises følgende popup:

| 🔀 Vinterfrigivelse      |                          |       |    |            |      |                                   | _        |           | $\times$ |
|-------------------------|--------------------------|-------|----|------------|------|-----------------------------------|----------|-----------|----------|
| Vinterfrigiv            | elsesprøve:              |       |    |            |      |                                   |          |           |          |
| Vælg aspirant fra liste | n                        | ∨ har | 4. | januar 202 | 0 🔲  | aflagt entringsprøve i koldt vand | l på und | erto mini | utter.   |
| Vidner:                 | Vælg et vidne fra listen |       |    | ~ 0        | g Væ | alg et vidne fra listen           | ~        |           |          |
|                         |                          |       | 1  | Send       |      |                                   |          |           |          |
|                         |                          |       |    |            |      |                                   |          |           |          |

Her kan der vælges aspirant fra en liste over frigivne kajakroere. Der foreslås automatisk dags dato. Der kan nu vælges op til to vidner. Vidnerne skal være frigivne kajakroere. Hvis det første vidne er kajakinstruktør, er det kun nødvendig med et vidne.

Når det det nødvendige antal vidner er valgt bliver "Send"-knappen aktiv. Ved tryk på Send registreres aspirantens frigivelses status i databasen. Og hvis mail til kajakudvalget er aktiveret, vil der også blive sendt en mail med oplysning om status og vidner til kajakudvalget.

## Vis robåde på vandet

Ved tjekmærke i denne tjekboks vises rotursoversigt på opstartssiden.

#### Vis SUP-boards på vandet

Ved tjekmærke i denne tjekboks vises SUP-tursoversigt på opstartssiden.

#### Vis kajakker på vandet

Ved tjekmærke i denne tjekboks vises kajaktursoversigt på opstartssiden.

#### Vis roergometeroversigt

Ved tjekmærke i denne tjekboks vises roergometeroversigt på opstartssiden under fanebladet Ergometerroning.

#### Vis kajakergometeroversigt

Ved tjekmærke i denne tjekboks vises kajakergometeroversigt på opstartssiden under fanebladet Ergometerroning.

# Fanebladet Mail

| Grænser Brugerrettighed | der Administrator Database Funktioner Mail Web | server |  |  |
|-------------------------|------------------------------------------------|--------|--|--|
| Server:                 |                                                |        |  |  |
| Brugemavn:              |                                                |        |  |  |
| Adgangskode:            |                                                |        |  |  |
| Port: 0                 | Sikkerhed: 💿 Ingen 🔿 SSL/TLS                   |        |  |  |
| fsender e-mail:         |                                                |        |  |  |
| Modtager e-mails:       |                                                |        |  |  |
| Gæstestatus             | Medlemsansvarlig:                              |        |  |  |
| Robådsstatus            | Robådsansvarlig:                               |        |  |  |
| Kajakstatus             | Kajakansvarlig:                                |        |  |  |
| SUP-status              | SUP-ansvarlig:                                 |        |  |  |
| Bygningsstatus          | Bygningsansvarlig:                             |        |  |  |
| Bestyrelse              | Bestyrelse:                                    |        |  |  |
| Lån af udstyr           | Materielansvarlig:                             |        |  |  |
|                         |                                                |        |  |  |
|                         |                                                |        |  |  |

Bemærk! Disse funktioner kræver adgang til internettet og adgang til en mailserver.

Med hensyn til oplysninger om mailserver henvises til mailserverudbyderen.

#### Afsender e-mail

Her angives den mailadresse som Rolog'en har fået tildelt (eksempel: rolog@dinklub.dk).

## Modtager e-mails

Ved at sætte tjekmærke i en eller flere tjekbokse under "Modtager e-mails" og angive gyldige mailadresser ud for tjekboksene vises følgende knap øverst på startsiden:

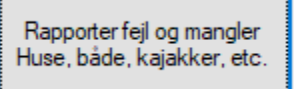

Ved tjekmærke ved "Lån af udstyr" får knappen følgende udseende:

Lån af udstyr Rapporter fejl og mangler Huse, både, kajakker, etc. Ved klik på denne knap vil det være muligt for medlemmerne at sende mails til de valgte funktioner:

| 🗡 Rapporter fejl, mangler e | eller andet |                |              |                |               | _           |         | × |
|-----------------------------|-------------|----------------|--------------|----------------|---------------|-------------|---------|---|
| Beskriv fejlen, manglen e   | ller ande   | t og klik på s | send, så vil | der blive send | t en mail til | den/de ansv | varlige |   |
| Hvad er der fejl på?        |             |                |              |                |               |             |         |   |
| 🔾 Robåd 🔾 Kajak 🔾           | SUP         | Bygninge       | r 🔾 Andet    | (bestyrelsen)  | Rolog         | ● Lån af i  | udstyr  |   |
| Navn: Vælg navn fra liste   |             | ✓ Telefo       | on/mobilnr:  |                |               |             |         |   |
| Skriv hvilket udstyr du ha  | ar lånt     |                |              |                |               |             |         |   |
|                             |             |                |              |                |               |             |         |   |
|                             |             |                |              |                |               |             |         |   |
|                             |             |                |              |                |               |             |         |   |
|                             |             |                |              |                |               |             |         |   |
|                             |             |                |              |                |               |             |         |   |
|                             |             |                |              |                |               |             |         |   |
|                             |             |                |              |                |               |             |         |   |
|                             |             | Send           |              | Fortr          | yd            |             |         |   |
|                             |             |                |              |                |               |             |         |   |

Rapportørens navn vælges fra listen over medlemmer. Når et medlem er valgt, hentes medlemmets mobilnummer fra databasen.

Alle felter skal udfyldes før det er muligt at trykke på "Send".

#### Fanebladet Web server

| àrænser            | Brugerrettigheder | Administrator | Database | Funktioner | Mail | Web server |  |  |
|--------------------|-------------------|---------------|----------|------------|------|------------|--|--|
| Aktive             | er Web Server     |               |          |            |      |            |  |  |
| Lokal              |                   |               |          |            |      |            |  |  |
| IP-adre            | esse:             |               |          |            |      |            |  |  |
| Portnr:            |                   |               |          |            |      |            |  |  |
|                    |                   |               |          |            |      |            |  |  |
| Offentlic          |                   |               |          |            |      |            |  |  |
|                    | 1                 |               |          |            |      |            |  |  |
| IP-adre            | esse:             |               |          |            |      |            |  |  |
| IP-adre<br>Portnr: | esse:             |               |          |            |      |            |  |  |
| IP-adre<br>Portnr: | esse:             |               |          |            |      |            |  |  |
| IP-adre<br>Portnr: | esse:             |               |          |            |      |            |  |  |
| IP-adre<br>Portnr: | esse:             |               |          |            |      |            |  |  |
| IP-adre<br>Portnr: | esse:             |               |          |            |      |            |  |  |
| IP-adre<br>Portnr: | 9<br>PSSE:        |               |          |            |      |            |  |  |
| IP-adre<br>Portnr: | sse:              |               |          |            |      |            |  |  |
| IP-adre<br>Portnr: | y<br>esse:        |               |          |            |      |            |  |  |
| IP-adre<br>Portnr: | <b>y</b><br>esse: |               |          |            |      |            |  |  |

Kræver internetadgang med fast IP-adresse.

# Medlemmer

# Nyt medlem

Man kan oprette nye medlemmer eller rette eksisterende medlemmer ved at gå ind i medlemslisten via Administration → Medlemmer (kræver administratornavn og adgangskode). Vælger man Vis medlemmer,

kan man oprette et nyt medlem ved at klikke på

| 🗡 М | edlemsliste                                                     |              |      |           |           |             |         |        |             |             |             | - 0               | × |
|-----|-----------------------------------------------------------------|--------------|------|-----------|-----------|-------------|---------|--------|-------------|-------------|-------------|-------------------|---|
| Søg | Søg Forrige Næste Ovis tidligere medlemmer Opret nyt medlem CSV |              |      |           |           | CSV         |         |        |             |             |             |                   |   |
|     | Medlemsnr.                                                      | Aktiv        | Køn  | Fomavn(e) | Efternavn | Adresse     | Postnr. | Ву     | Fødselsdato | Telefon     | Mobil       | E-mail            | ^ |
|     | 1                                                               | $\checkmark$ | Mand | Anders    | And       | Gåsestien 9 | 9999    | Andeby | 25-12-1939  | 12 34 56 78 | 98 76 54 32 | anders@andeby.com |   |

Klikkes på Opret nyt medlem, får man følgende formular:

| 🗙 Opret medlem                                                                          |                                                                                    | <b>+</b>                                | _                              |                        | $\times$     |
|-----------------------------------------------------------------------------------------|------------------------------------------------------------------------------------|-----------------------------------------|--------------------------------|------------------------|--------------|
| Medlemsnummer:                                                                          | Find ledigt nr.                                                                    |                                         |                                |                        |              |
| Indmeldelsesdato:                                                                       | 05-12-2017 🔍 🗸 🖉                                                                   | ktiv 🗌 Nøg                              | le 🗌 Mu                        | ultimedlem             |              |
| Fornavn(e):                                                                             |                                                                                    |                                         |                                |                        |              |
| Eftemavn:                                                                               |                                                                                    |                                         |                                |                        |              |
| Adresse:                                                                                |                                                                                    |                                         |                                |                        |              |
| Postnummer:                                                                             | By:                                                                                |                                         |                                |                        |              |
| Telefon:                                                                                | M                                                                                  | obil:                                   |                                |                        |              |
| E-mail:                                                                                 |                                                                                    |                                         |                                |                        |              |
| Fødselsdag:                                                                             | 01-01-1753 🗐 🔻 🔿 K                                                                 | Kvinde 🔿 Ma                             | and 🗌 K                        | (an frigives           |              |
| Roer<br>Under uddanne<br>Kajakroer<br>Under uddanne<br>Havkajak<br>Havkajak<br>Turkajak | else Frigivet - inrigger<br>I Langturstyrmand<br>else Frigivet Ins<br>is EPP1 EPP2 | Frigivet - Instruktø struktør EPP3 EPP3 | outrigger<br>r<br>EPP4<br>EPP4 | SUP Frigiv Instru EPP5 | vet<br>uktør |
| Suffkajak                                                                               |                                                                                    | EPP3 [                                  | EPP4                           | EPP5                   |              |
| Superbruger                                                                             | Gem                                                                                | Fortryd                                 |                                |                        |              |

# Mellemsnummer

Det tildelte medlemsnummer.

#### Find ledigt nr.

Vises kun ved oprettelse af nyt medlem. Ved klik på denne knap, findes det næste ledige medlemsnummer i databasen. Medlemsnumre for udmeldte medlemmer genbruges.

# Indmeldelsesdato

Dato hvor medlemmet er indmeldt/registreret.

# Aktiv

Her vælges om medlemmet skal være aktiv eller passiv. Passive medlemmer kan ikke vælges ind på ture.

#### Nøgle

Her kan angives om medlemmet har en nøgle til klubhuset.

# Fornavn(e)

Medlemmets fornavn eller fornavne.

# Efternavn Medlemmets efternavn.

Adresse Medlemmets adresse.

# Postnummer

Her vælges postnummer.

# Ву

Bynavnet hentes automatisk når postnummeret er valgt.

# Telefon

Medlemmets fastnettelefonnummer

# Mobil Medlemmets mobilnummer.

**E-mail** Medlemmets e-mailadresse.

# Kvinde/Mand

Her kan vælges om medlemmet er en kvinde eller en mand. Værdien kan anvendes til at lave særskilt statistik for mænd og kvinder.

# Roer

Her kan angives en række rettigheder og status for medlemmet. Frigivet- og styrmandsstatus vises i forbindelse med roervalg ved oprettelse af rotur.

Hvis der sættes tjekmærke ud for Instruktør får administratoren mulighed for at angive et brugernavn og en adgangskode nederst på formularen (se figur). Hvis der er angivet et gyldigt brugernavn og en gyldig adgangskode (mindst 4 tegn) får medlemmet mulighed for at opdatere frigivet status for inrigger og outrigger.

| Roer         Under uddannelse       Frigivet - inrigger         Kortturstyrmand       Langturstyrmand | SUP Frigivet - outrigger Frigivet Frigivet Instruktør Instruktør |
|----------------------------------------------------------------------------------------------------|------------------------------------------------------------------|
| Kajakroer                                                                                             |                                                                  |
| Under uddannelse Frigivet Inst                                                                        | ruktør                                                           |
| Havkajak                                                                                              | EPP3 EPP4 EPP5                                                   |
| Turkajak 🗌 EPP1 🔲 EPP2                                                                                | EPP3 EPP4 EPP5                                                   |
| Suffkajak                                                                                             | EPP3 EPP4 EPP5                                                   |
| Superbruger Brugemavn:                                                                                | Adgangskode:                                                     |

# SUP

Her kan angives frigivelses- og instruktørstatus for medlemmet. Frigivet-status vises i forbindelse med roervalg ved oprettelse af SUP-tur.

Hvis der sættes tjekmærke ud for Instruktør får administratoren mulighed for at angive et brugernavn og en adgangskode nederst på formularen (se figur). Hvis der er angivet et gyldigt brugernavn og en gyldig adgangskode (mindst 4 tegn) får medlemmet mulighed for at opdatere frigivet status for SUP-roere.

| Roer                                                   | SUP            |
|--------------------------------------------------------|----------------|
| Under uddannelse Frigivet - inrigger Frigivet - outrig | ger 🗌 Frigivet |
| Kortturstymand Langturstymand Instruktør               | 🗹 Instruktør   |
| Kajakroer                                              |                |
| Under uddannelse Frigivet Instruktør                   |                |
| Havkajak                                               | PP4 🗌 EPP5     |
| Turkajak EPP1 EPP2 EPP3 EP                             | PP4 🗌 EPP5     |
| Surfkajak 🗌 EPP3 🗌 EF                                  | PP4 🗌 EPP5     |
| Superbruger Brugemavn: Adgangskode:                    |                |

# Kajakroer

Her kan angives en række rettigheder og status for kajakroere. Frigivet- og EPP2-status vises i forbindelse med roervalg ved oprettelse af kajaktur.

Hvis der sættes tjekmærke ud for Instruktør får administratoren mulighed for at angive et brugernavn og en adgangskode nederst på formularen (se figur). Der er dog ikke tilknyttet en funktion til kajakinstruktørstatus på nuværende tidspunkt.

| Kajakroer                            |                |
|--------------------------------------|----------------|
| 🗌 Under uddannelse 🔲 Frigivet 🗹 Inst | truktør        |
| Havkajak                             |                |
| Havkajakbevis EPP1 EPP2              | EPP3 EPP4 EPP5 |
| Turkajak                             |                |
| EPP1 EPP2                            | EPP3 EPP4 EPP5 |
| Surfkaiak                            |                |
|                                      | EPP3 EPP4 EPP5 |
| Superbruger Brugemavn:               | Adgangskode:   |

#### Superbruger

Tjekboks for at vælge om medlemmet skal være superbruger. Se i øvrigt under Opsætning/Brugerrettigheder.

- **Brugernavn**: Her vælges superbrugerens brugernavn. Alle brugernavne skal være forskellige. Man får besked hvis de valgte brugernavn allerede er brugt.
- Adgangskode: Her vælges superbrugerens adgangskode (mindst 4 tegn).

## Gem

Ved klik på denne knap gemmes brugerdata. Knappen er først aktiv når alle obligatoriske felter er udfyldt.

#### Udmeld

Ved klik på denne knap udmeldes medlemmet. Data for det udmeldte medlem slettes IKKE fra databasen.

# Fortryd

Ved klik på denne knap forlades formularen uden at der foretages ændringer.

# Nuværende medlemmer

Vil man rette et eksisterende medlem ved at dobbeltklikke i første kolonne til venstre for medlemmet:

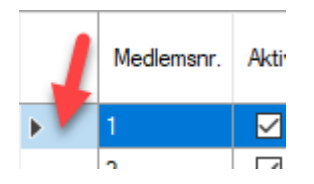

Herved får man følgende formular:

| 🗶 Ret medlemso    | alveninger                  | <b>+</b>         |            |             | ×      |
|-------------------|-----------------------------|------------------|------------|-------------|--------|
| - Recificationso  |                             |                  |            |             | $\sim$ |
| Medlemsnummer:    | 1                           |                  |            |             |        |
| Indmeldelsesdato: | 30-08-2008 🔍 🗸 Akt          | iv 🗹 Nøgle       | Mu         | ltimedlem   |        |
| Fornavn(e):       | Test                        |                  |            |             |        |
| Eftemavn:         | Testesen                    |                  |            |             |        |
| Adresse:          | Eksempelvej 29              |                  |            |             |        |
| Postnummer:       | 7700 By: Thisted            |                  |            |             |        |
| Telefon:          | 12 34 56 78 Mob             | il: 98 76 54 3   | 32         |             |        |
| E-mail:           | navn@mail.dk                |                  |            |             |        |
| Fødselsdag:       | 25-12-1944 🗐 🔻 🔿 Kvi        | nde 💿 Man        | d 🗹 K      | an frigives |        |
| Roer              |                             |                  |            | SUP         |        |
| Under uddann      | else 🗌 Frigivet - inrigger  | Frigivet - o     | utrigger   | Frigive     | ŧ      |
| Kortturstyrman    | d 🗌 Langturstyrmand         | 🔄 Instruktør     |            | Instruk     | tør    |
| Kaiakroer         |                             |                  |            |             |        |
| Under uddann      | else 🗌 Frigivet 🗌 Instru    | iktør            |            |             |        |
| Havkajak          |                             |                  |            |             |        |
| Havkajakbev       | is EPP1 EPP2                | EPP3             | EPP4       | EPP5        |        |
| Turkajak          |                             |                  |            |             |        |
|                   | EPP1 EPP2                   | EPP3             | EPP4       | EPP5        |        |
| Surfkajak         |                             |                  |            |             |        |
|                   |                             | EPP3             | EPP4       | EPP5        |        |
|                   |                             |                  |            |             |        |
|                   | Gem F                       | ortryd           |            |             |        |
| BEMÆRK! Und       | ad at ændre eksisterende me | dlem til nyt med | llem ved u | udmeldelse. |        |
|                   | Klik i stedet på U          | dmeld.           |            | Udmel       | d      |
|                   |                             |                  |            |             |        |

Se under "Nyt Medlem" for forklaring til de enkelte felter.

Der er dog to forskelle i forhold til nå der er valgt nyt medlem:

| Find ledigt nr. | knappen er forsvundet og følgende tekst og knap dukker op i           | bunden af formularen: |
|-----------------|-----------------------------------------------------------------------|-----------------------|
|                 | Gem Fortryd                                                           |                       |
| BEMÆRK          | (! Undlad at ændre eksisterende medlem til nyt medlem ved udmeldelse. |                       |
|                 | Klik i stedet på Udmeld. Udmeld                                       |                       |

Det er vigtigt at man ikke overskriver et udmeldt medlem med data for et nyt medlem idet det nye medlem ellers overtager det udmeldte medlems roture.

# *Tidligere medlemmer*

Vælges i stedet Vis tidligere medlemmer:

| ХМ                                      | ledlemsliste |       |      |                                             |           |             |         |    |             |             | ↔     | _      | $\times$ |
|-----------------------------------------|--------------|-------|------|---------------------------------------------|-----------|-------------|---------|----|-------------|-------------|-------|--------|----------|
| Seg Seg Seg Seg Seg Seg Seg Seg Seg Seg |              |       |      | <ul> <li>Vis tidligere medlemmer</li> </ul> |           |             |         |    |             |             | CSV   |        |          |
|                                         | Medlemsnr.   | Aktiv | Køn  | Fomavn(e)                                   | Efternavn | Adresse     | Postnr. | Ву | Fødselsdato | Telefon     | Mobil | E-mail |          |
| •                                       | 0            |       | Mand | Fætter                                      | Guf       | På Landet 3 | 9999    |    |             | 99 99 99 99 |       |        |          |

Når der klikkes på et af de listede navne, fås følgende formular:

| 🔀 Ret medlemsoj                                      | olysninger                                | <b>+</b>         | _        | $\Box$ $\times$ |
|------------------------------------------------------|-------------------------------------------|------------------|----------|-----------------|
| Medlemsnummer:                                       | Genindmeld                                |                  |          |                 |
| Indmeldelsesdato:                                    | 09-01-2018                                | Aktiv 🗌 Nøgle    | e 🗌 Mu   | ltimedlem       |
| Fomavn(e):                                           | Fætter                                    |                  |          |                 |
| Eftemavn:                                            | Guf                                       |                  |          |                 |
| Adresse:                                             | På Landet 3                               |                  |          |                 |
| Postnummer:                                          | 9999 By:                                  |                  |          |                 |
| Telefon:                                             | 99 99 99 99 M                             | obil:            |          |                 |
| E-mail:                                              |                                           |                  |          |                 |
| Fødselsdag:                                          | 01-01-1753 🗐 🗸 🔿 H                        | Kvinde 💿 Mar     | nd 🗹 Ki  | an frigives     |
| Roer                                                 |                                           |                  |          | SUP             |
| Under uddanne                                        | else 🗌 Frigivet - inrigger                | Frigivet - o     | utrigger | Frigivet        |
| Kortturstyman                                        | d langturstymand                          | <br>□ Instruktør |          |                 |
| Kajakroer<br>Under uddann<br>Havkajak<br>Havkajakbev | else 🗌 Frigivet 🗌 Ins<br>is 🗌 EPP1 🥅 EPP2 | struktør         | ] EPP4   | EPP5            |
|                                                      |                                           |                  | _        |                 |
| Turkajak                                             | EPP1 EPP2                                 | EPP3             | EPP4     | EPP5            |
| Suffkajak                                            |                                           | EPP3             | ] EPP4   | EPP5            |
|                                                      |                                           |                  |          |                 |
|                                                      |                                           |                  |          |                 |
|                                                      | Gem                                       | Fortryd          |          |                 |
|                                                      |                                           |                  |          |                 |
|                                                      |                                           |                  |          |                 |
|                                                      |                                           |                  |          |                 |
|                                                      |                                           |                  |          |                 |

Den eneste forskel fra oprettelsesformularen er at der her er en **Indmeld**-knap i stedet for en **Find ledigt nr.**-knappen, og at **Udmeld**-knappen mangler.

#### **Skift ro-status**

Dette menupunkt giver en roinstruktør der er oprettet med brugernavn og adgangskode mulighed for at ændre frigivelses- og styrmandsstatus for roere.

Når der klikkes på menuen, bliver man først mødt med en login-formular:

| 🗡 Adgangskode |    | _       | × |
|---------------|----|---------|---|
|               |    |         |   |
| Brugemavn:    | I  |         |   |
| Adgangskode:  |    |         |   |
|               |    |         |   |
|               |    |         |   |
|               | 12 | Esteril |   |
| 0             | ĸ  | Fortryd |   |

Ved korrekt login bliver man præsenteret for følgende liste:

#### 🔀 Medlemsliste

| Søg | Søg<br>Forrige Næste |            |          |                 |                       |                       |                         |                  |                  |  |  |  |
|-----|----------------------|------------|----------|-----------------|-----------------------|-----------------------|-------------------------|------------------|------------------|--|--|--|
|     | Medlemsnr.           | Fomavn(e)  | Eftemavn | Kan<br>frigives | Under<br>rouddannelse | Frigivet til<br>robåd | Frigivet til<br>sculler | Korttursstyrmand | Langtursstyrmand |  |  |  |
| •   | 1                    | Anders     | And      |                 |                       |                       |                         |                  |                  |  |  |  |
|     | 2                    | Andersine  | And      | $\checkmark$    | $\checkmark$          |                       |                         |                  |                  |  |  |  |
|     | 3                    | Joakim Von | And      | $\checkmark$    |                       |                       |                         |                  |                  |  |  |  |
|     | 4                    | Georg      | Gearløs  | $\checkmark$    |                       |                       |                         |                  |                  |  |  |  |

Her er det nu muligt at ændre status i de enkelte kolonner ved at klikke i tjekboksene. Bemærk! Det er ikke muligt at ændre status til frigivet hvis der mangler tjekmærke i "Kan frigives"-kolonnen.

#### **Skift SUP-status**

Dette menupunkt giver en SUP-instruktør der er oprettet med brugernavn og adgangskode mulighed for at ændre frigivelsesstatus for roere.

Når der klikkes på menuen, bliver man først mødt med en login-formular:

| 🗡 Adgangskode |   | _       | $\times$ |
|---------------|---|---------|----------|
|               |   |         |          |
| Brugemavn:    | I |         |          |
| Adgangskode:  |   |         |          |
|               |   |         |          |
|               |   |         |          |
|               | Ж | Fortryd |          |

Ved korrekt login bliver man præsenteret for følgende liste:

| 🔀 Medlemsliste       |            |            |           |                 |                     |  |  |  |  |  |
|----------------------|------------|------------|-----------|-----------------|---------------------|--|--|--|--|--|
| Søg<br>Forrige Næste |            |            |           |                 |                     |  |  |  |  |  |
|                      | Medlemsnr. | Fomavn(e)  | Efternavn | Kan<br>frigives | Frigivet<br>til SUP |  |  |  |  |  |
|                      | 1          | Anders     | And       |                 |                     |  |  |  |  |  |
|                      | 2          | Andersine  | And       | $\checkmark$    |                     |  |  |  |  |  |
| 1                    | 3          | Joakim Von | And       | $\checkmark$    |                     |  |  |  |  |  |
|                      | 4          | Georg      | Gearløs   | $\checkmark$    |                     |  |  |  |  |  |

Her er det nu muligt at ændre status i de enkelte kolonner ved at klikke i tjekboksene. Bemærk! Det er ikke muligt at ændre status til frigivet hvis der mangler tjekmærke i "Kan frigives"-kolonnen.

# Gæsteliste

| 🗡 G | æsteliste  |             |              |        |    |         |          |        | <b>↔</b>           | - 🗆      | $\times$ |
|-----|------------|-------------|--------------|--------|----|---------|----------|--------|--------------------|----------|----------|
| Se  | ²g         | Forrige Nas | ste          |        |    |         |          |        |                    |          | CSV      |
|     | Fornavn(e) | Eftemavn    | Adresse      | Postnr | Ву | Telefon | Mobil    | E-mail | Antal<br>prøveture | Indmeldt |          |
| •   | Fætter     | Højben      | Gåsestien 13 | 9999   |    |         | 11111111 |        | 1                  |          |          |

# Skift brugeradgangskode

Dette menupunkt vises kun hvis der er oprettet brugere (instruktører eller superbrugere) i medlemsdatabasen (se under *Medlemmer*)

| 🗡 Adgangskode       |    | _     | ×  |
|---------------------|----|-------|----|
|                     |    |       |    |
| Brugemavn:          |    |       |    |
| Adgangskode:        |    |       |    |
| Ny adgangskode:     |    |       |    |
| Gentag adgangskode: |    |       |    |
| ОК                  | Fo | rtryd | .: |

Nå brugeren kender sit brugernavn og eksisterende adgangskode, kan denne menu bruges til at skifte brugeradgangskode.

# Hjælp

Menuen "Hjælp" indeholder tre undermenupunkter:

- 1. Aktivering
- 2. Brugervejledning
- 3. Om

# Aktivering

Dette menupunkt bruges til at aktivere demoversion af Rolog'en. Så længe Rolog'en ikke er aktiveret kan den kun håndtere op til 50 ture.

Aktiveringskode fås ved at henvende sig til Josef Slot (josef@rolog.dk).

Bemærk! Efter aktivering vises menupunktet ikke længere.

#### Brugervejledning

Viser denne vejledning.

#### **Om**

Viser versionsoplysninger og lignende for Rolog'en.